# HOW TO ListenWIFI ASSISTED LISTENING APP

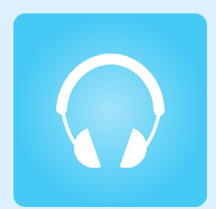

### IT'S SIMPLE

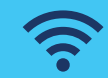

Connect to our venue's WIFI "DoorCreekGuest" password: dominion

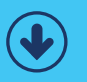

Download the FREE ListenWIFI App

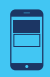

Choose your desired channel

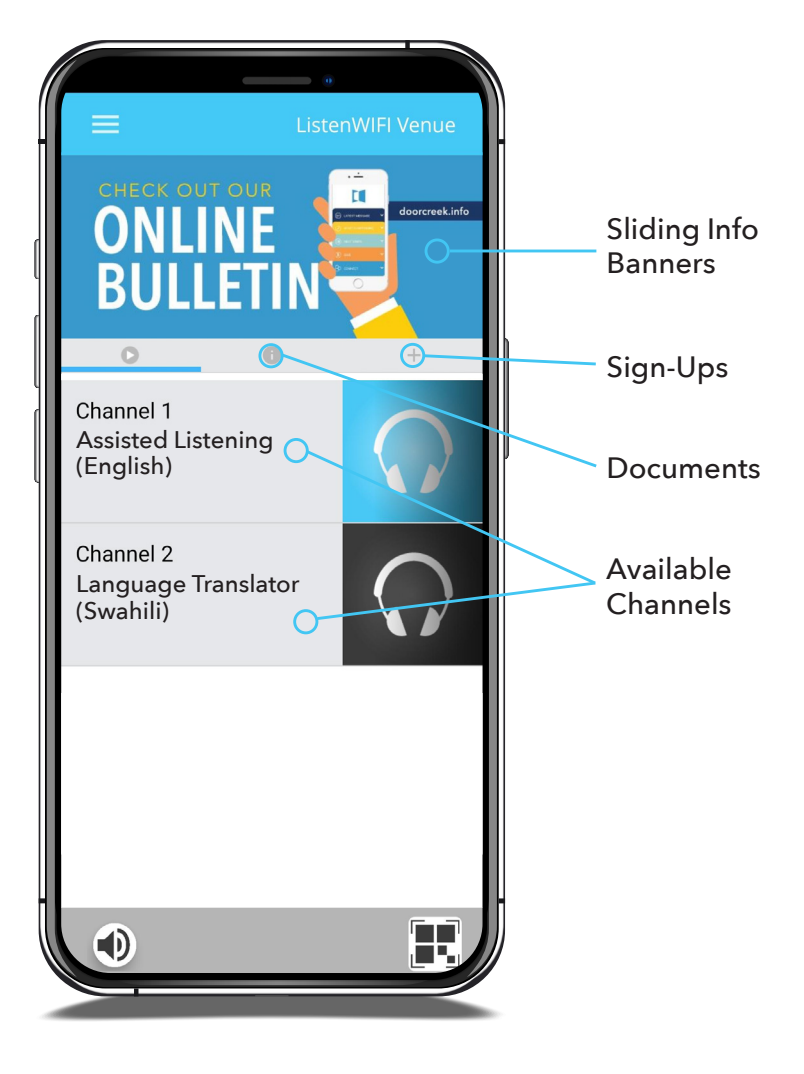

## ListenWIFI App

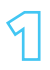

# Connect to the "DoorCreekGuest" WIFI. password: dominion

#### APPLE

- 1. From the Home screen, go to Settings > Wi-Fi.
- 2. Turn on Wi-Fi. Your device will automatically search for available Wi-Fi networks.
- 3. Tap the Wi-Fi network "DoorCreekGuest" and enter password.

# ✓ Settings Wi-Fi Edit Wi-Fi ✓ ✓ DoorCreekGuest ▲ 중 (1)

#### ANDROID

- 1. Open the Settings app.
- 2. Tap Connections > Wi-Fi.
- 3. Turn on Wi-Fi. Your device will automatically search for available Wi-Fi networks.
- Tap the Wi-Fi network "DoorCreekGuest" and enter password.

| < V     | /i-Fi                       | <u>ا</u> |
|---------|-----------------------------|----------|
| On      |                             |          |
| Current | network                     |          |
| ((î°    | DoorCreekGuest<br>Connected | (¢)      |
|         |                             |          |

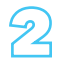

#### Download the ListenWIFI app.

Scan the QR code with your phone to be brought to the app download in either the Apple App Store or the Google Play Store.

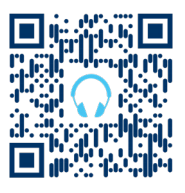

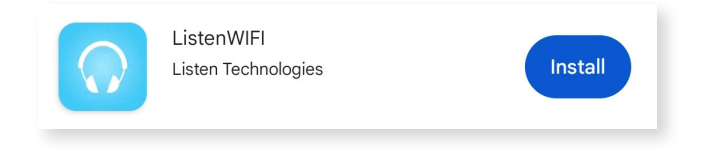

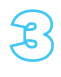

# Connect your headphones to your device and choose your venue.

How to connect to Bluetooth headphones on back.

#### Connect to Headphones (BLUETOOTH)

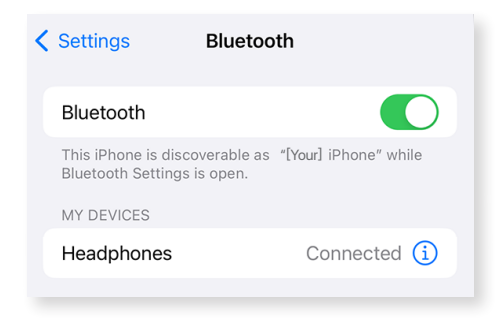

#### APPLE

- On your device, go to Settings > Bluetooth and turn on Bluetooth.
- Place your headphones\* in discovery mode and wait for it to appear on your device.
- 3. To pair, tap your headphone's name when it appears on the screen.

#### ANDROID

- 1. Open the Settings app.
- 2. Tap Connections > Bluetooth.
- 3. Turn on Bluetooth.
- 4. Place your headphones\* in discovery mode and wait for it to appear on your device. If you're not seeing your headphones, try tapping Scan in the top right corner. Refresh until you see it.

| < Bluetooth                                                                                          | Scan :                                                            |
|----------------------------------------------------------------------------------------------------|-------------------------------------------------------------------|
| On                                                                                                   |                                                                   |
| Make sure the device you want to conr<br>Your phone (Phone Name) is currently v<br>Available devices | nect to is in pairing mode.<br><i>r</i> isible to nearby devices. |
|                                                                                                    |                                                                   |

- 5. Tap the name of the Bluetooth headphones you want to pair with your device.
- 6. Follow any on-screen instructions.

\*If you don't see it or aren't sure how to make it discoverable, check the headphone's instructions or contact the manufacturer.